## 测试用例 - 500px.me App #344

## 【单图上传】基本用户流

2017-03-03 02:31 - 顾华

| 状态:       |    | 开发/修复 |           | 开始日期:    | 2017-03-03                                    |
|-----------|----|-------|-----------|----------|-----------------------------------------------|
| 优先级: 4 普通 |    |       | 计划完成日期:   |          |                                               |
| 指派给:      |    |       | % 完成:     | 0%       |                                               |
| 目标版本:     |    |       | 预期时间:     | 0.00 小时  |                                               |
|           |    |       |           | 耗时:      | 0.00 小时                                       |
| 描述        |    |       |           |          |                                               |
| 步骤        |    | ID    |           | 步骤       | 期望                                            |
|           | 1  |       | 点击导航栏中的上  | :传       |                                               |
|           | 2  |       | 选择单图上传    |          | 默认所有图片的选择界面,下一步为不<br>可选状态                     |
|           | 3  |       | 切换照片源     |          | 选择界面加载不同的图片                                   |
| 4         |    |       | 勾选图片1张    |          | 下一步按钮可选择,计数=1/1                               |
|           | 5  |       | 点击图片预览    |          | 打开该图片大图                                       |
|           | 6  |       | 关闭大图,取消勾选 |          | 下一步按钮不可选择                                     |
|           | 7  |       | 勾选二张图片    |          | 提示最多选择1张图片                                    |
|           | 8  |       | 点下一步      |          | 1张图片都加载到预览框里,预览图后面<br>不再显示添加图片的按钮,标题为上传<br>预览 |
|           | 9  |       | 点击返回      |          | 回到图片选择页面                                      |
|           | 10 |       | 换张图片选择,点  | (下一步     | 进入上传预览                                        |
|           | 11 |       | 点击图片缩略图   |          | 打开该图片大图                                       |
|           | 12 |       | 关闭大图回到上传  | 预览       |                                               |
|           | 13 |       | 输入足够多的关键  | 词        |                                               |
|           | 14 |       | 选择分类城市    |          | 分类处显示城市                                       |
|           | 15 |       | 选择属性,选择代  | 表作、公开、私有 | 属性处显示当前选中的属性                                  |
|           | 16 |       | 输入标题      |          |                                               |
|           | 17 |       | 点击上传      |          | 图片上传成功                                        |

## 历史记录

#1 - 2017-03-03 02:32 - 顾华

- 跟踪从 500px.me 变更为 500px.me App

- 状态 从 需测试 变更为 开发/修复